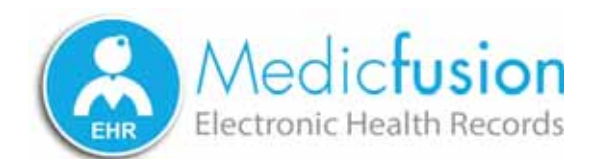

# **EHR Meaningful Use Guide** for Stage I (2011) HITECH Attestation

Version 2.0 Updated May/June 2014

7500 Six Forks Road, Suite 200 Raleigh, NC 27615 1.866.643.7778

info@medicfusion.com

# **Getting Started**

This guide will help ensure that you meet or exceed the core and menu objectives required for HITECH Meaningful Use. Please read this guide carefully to understand the Meaningful Use Objectives requirements and how to use Medicfusion EHR to meet these benchmarks. Note: some measures can be satisfied with a single "yes/no" attestation and some measures require daily activity from provider or staff.

Questions? Email us at support@medicfusion.com to contact Medcfusion Technical Support or click the Support button located at the bottom of every Medicfusion page.

## **Before Your Attestation**

- 1. You must possess (and have access to for the entire attestation period) certain software for the collection, storage, retrieval and reporting of data:
  - Medicfusion EHR
  - Medicfusion ePrescribe -- Full or Limited Use License
- 2. This data is collected to satisfy Meaningful Use Objectives. The Meaningful Use Objectives are itemized on the right. A high level of familiarity with the Objectives themselves will be key to your success in achieving them.
- 3. Check your readiness for attestation by producing an Automated Measures Report. To produce this report:
  - Go to Reports, HITECH, Automated Measures Report
  - Select the From and To Dates
  - Click "Generate Report"

#### Tip! Generate this report as frequently as you like to ensure your office's data will meet the requirements.

4. The numerator and denominators on your Automated Measures report will be used to fill out your attestation at the end of your reporting period, so you need all of the Objectives that you will be attesting to be at or above the required threshold.

#### For additional information on the Medicare EHR Incentive Program visit:

http://www.cms.gov/Regulations-and-Guidance/LegislationEHRIncentivePrograms/Downloads/Beginners\_Guide.pdf

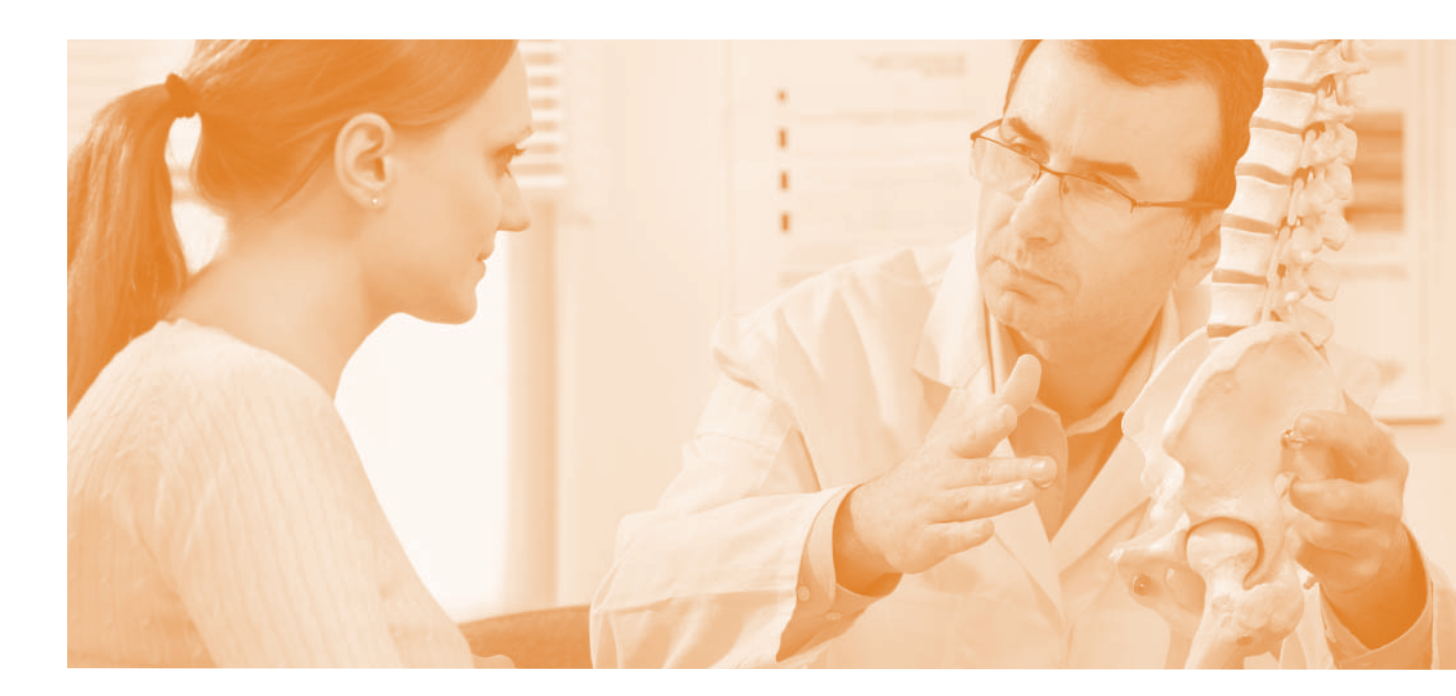

- Use CPOE for medication orders directly entered by any licensed healthcare professional who can enter orders into the medical record per state, local and professional guidelines.
   Required Program: Medicfusion ePrescribe
- 2. Implement drug-drug and drug-allergy interaction checks. Required Program: Medicfusion ePrescribe
- Maintain an up-to-date problem list of current and active diagnoses.
   Required Program: Medicfusion EHR
- Generate and transmit permissible prescriptions electronically (Medicfusion ePrescribe).
   Required Program: Medicfusion ePrescribe
- Maintain active medication list.
   Required Program: Medicfusion ePrescribe
- Maintain active medication allergy list.
   Required Program: Medicfusion ePrescribe
- 7. Record all of the following demographics:
   (A) Preferred language.
   (B) Gender.
   (C) Race.
   Required Program: Medicfusion EHR

(D) Ethnicity. (E) Date of birth.

8. Record and chart changes in the following vital signs:
(A) Height.
(B) Weight.
(C) Blood pressure.
(D) Calculate and display body mass index (BMI).
(E) Plot and display growth charts for children 3–20 years, including BMI.

Required Program: Medicfusion EHR

- Record smoking status for patients 13 and older.
   Required Program: Medicfusion EHR
- **10.** Implement one clinical decision support rule relevant to specialty or high clinical priority along with the ability to track compliance with that rule.

Required Program: Medicfusion EHR

Provide patients with an electronic copy of their health information (including diagnostics test results, problem list, medication lists, medication allergies) upon request.
 Required Program: Medicfusion EHR

- Provide clinical summaries for patients for each office visit.
   Required Program: Medicfusion EHR
- Protect electronic health information created or maintained by the certified EHR technology through the implementation of appropriate technical capabilities.

Required Program: Self-assessment

- 1. Implement drug formulary checks. **Required Program:** Medicfusion ePrescribe
- 2. Incorporate clinical lab-test results into EHR as structured data.

Required Program: Medicfusion EHR

- Generate lists of patients by specific conditions to use for quality improvement, reduction of disparities, research, or outreach.
   Required Program: Medicfusion EHR
- Send patient reminders per patient preference for preventive/follow-up care.
   Required Program: Medicfusion EHR
- Provide patients with timely electronic access to their health information (including lab results, problem list, medication lists, and allergies) within 4 business days of the information being available to the EP.
   Required Program: Medicfusion EHR
- 6. Use certified EHR technology to identify patient-specific education resources and provide those resources to the patient if appropriate.

Required Program: Medicfusion EHR

7. The EP who receives a patient from another setting of care or provider of care or believes an encounter is relevant should perform medication reconciliation.
Description of the provider of the provider of the

Required Program: Medicfusion EHR

- The EP who transitions their patient to another setting of care or provider of care or refers their patient to another provider of care should provide summary care record for each transition of care or referral.
   Required Program: Medicfusion EHR
- 9. Capability to submit electronic data to immunization registries or immunization information systems and actual submission according to applicable law and practice.

Required Program: Medicfusion EHR

**10.** Capability to submit electronic syndromic surveillance data to public health agencies and actual submission according to applicable law and practice.

Required Program: Medicfusion EHR

**Note:** Unlike the Core Objectives, which are all required unless you can claim exclusion, you only have to report on 5 of the 10 menu objectives above. At least one of the 5 that you choose must be either number 9 or 10 from the above list.

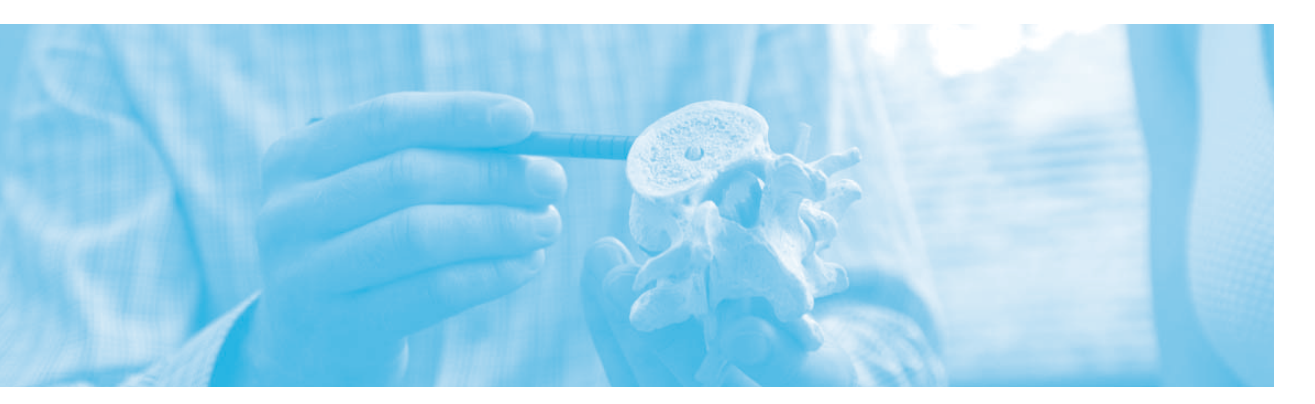

### Measure 1 of 13

- Objective: Use computerized provider order entry (CPOE) for medication orders directly entered by any licensed healthcare professional who can enter orders into the medical record per state, local and professional guidelines.
- Measure: More than 30 percent of all unique patients with at least one medication in their medication list seen by the EP have at least one medication order entered using CPOE.

Exclusion: Any EP who writes fewer than 100 prescriptions during the EHR reporting period.

Measure Link: http://www.cms.gov/Regulations-and-Guidance/Legislation/EHRIncentivePrograms/downloads/1\_CPOE\_for\_Medication\_Orders.pdf

### What To Do:

Program: Medicfusion EHR and Medicfusion ePrescribe You MUST have an ePrescribe license for this measure!

Step 1: Open a Medicfusion SOAP

Step 2: Select Plan/Prescription

Step 3: Select the Prescribe button

Step 4: Use tools provided to prescribe medications electronically

Step 5: SAVE

Tutorial: http://www.youtube.com/watch?v=e8ckB\_jZWic&feature=youtu.be

| Medic                                                  | usion                                      |                                              | Prescribe                          | Pending Rx (0)            |         | Rx Report | Options | Return to EMR |
|--------------------------------------------------------|--------------------------------------------|----------------------------------------------|------------------------------------|---------------------------|---------|-----------|---------|---------------|
| peparina EM                                            | Recutions                                  |                                              | Manage Meds                        | Renewal Requests (0)      |         | РВМ Hx    | Help    |               |
| Practice Infor                                         | mation                                     |                                              |                                    |                           |         |           |         |               |
| Practice: Me                                           | dicFusion                                  | User: L                                      | ew Ebstein                         |                           |         |           |         |               |
| Patient: Jeff Made<br>Phone: (313) 683-8               | den (12568) DOB<br>1229 Last<br>Visit      | : 01/01/1977<br>Office<br>:                  | Gender: Male<br>Visit Today Show P | Height:<br>atient Visits] | Weight: | BSA:      |         |               |
| Pharmacy: No pharm<br>Formulary: Not enter             | nacy [ <u>Change]</u><br>red [ <u>Add]</u> |                                              |                                    |                           |         |           |         |               |
| This patient has no ph                                 | armacy. Please selec                       | ct one.                                      |                                    |                           |         |           |         |               |
| Report a pharmac                                       | cy data problem                            |                                              |                                    |                           |         |           |         |               |
| List: © F                                              | avorite List O Practic                     | e List 🖲 All lists                           |                                    |                           |         |           |         |               |
| Name:                                                  | City:                                      | [                                            |                                    |                           |         |           |         |               |
| State: AR                                              | <ul> <li>Address:</li> </ul>               |                                              |                                    |                           |         |           |         |               |
| Phone:                                                 | Zip:                                       |                                              |                                    |                           |         |           |         |               |
| Fax:                                                   | 24 hours:                                  | 875                                          |                                    |                           |         |           |         |               |
| Pharmacy<br>Type:<br>EPCS<br>Enabled:<br>Find<br>ComFi | etail Specialty Lu<br><u>All Mail Or</u>   | ong Term Care<br><u>der</u><br>practice list |                                    |                           |         |           |         |               |
| Cancel                                                 | Linen seisen die y 19 Mie.                 | NUMERONE DIST.                               |                                    |                           |         |           |         |               |

#### **Eligible Professional Core Objectives:**

### Measure 2 of 13

Objective: Implement drug-drug and drug-allergy interaction checks.

Measure: The EP has enabled this functionality for the entire EHR reporting period.

Exclusion: No exclusion.

Measure Link: http://www.cms.gov/Regulations-and-Guidance/Legislation/EHRIncentivePrograms/downloads/2\_Drug\_Interaction\_ChecksEP.pdf

#### What To Do:

**Program:** Medicfusion EHR and Medicfusion ePrescribe *You MUST have an ePrescribe license for this measure!* 

Step 1: You may simply attest, "Yes," as Medicfusion ePrescribe provides these checks.

### Measure 3 of 13

Objective: Maintain an up-to-date problem list of current and active diagnoses.

Measure: More than 80 percent of all unique patients seen by the EP have at least one entry or an indication that no problems are known for the patient recorded as structured data.

Exclusion: No exclusion.

#### **Tip!**: Structured data means that the data has been entered in the fields provided in the EHR. You can't get this wrong!

Measure Link: http://www.cms.gov/Regulations-and-Guidance/Legislation/EHRIncentivePrograms/downloads/3\_Maintain\_Problem\_ListEP.pdf

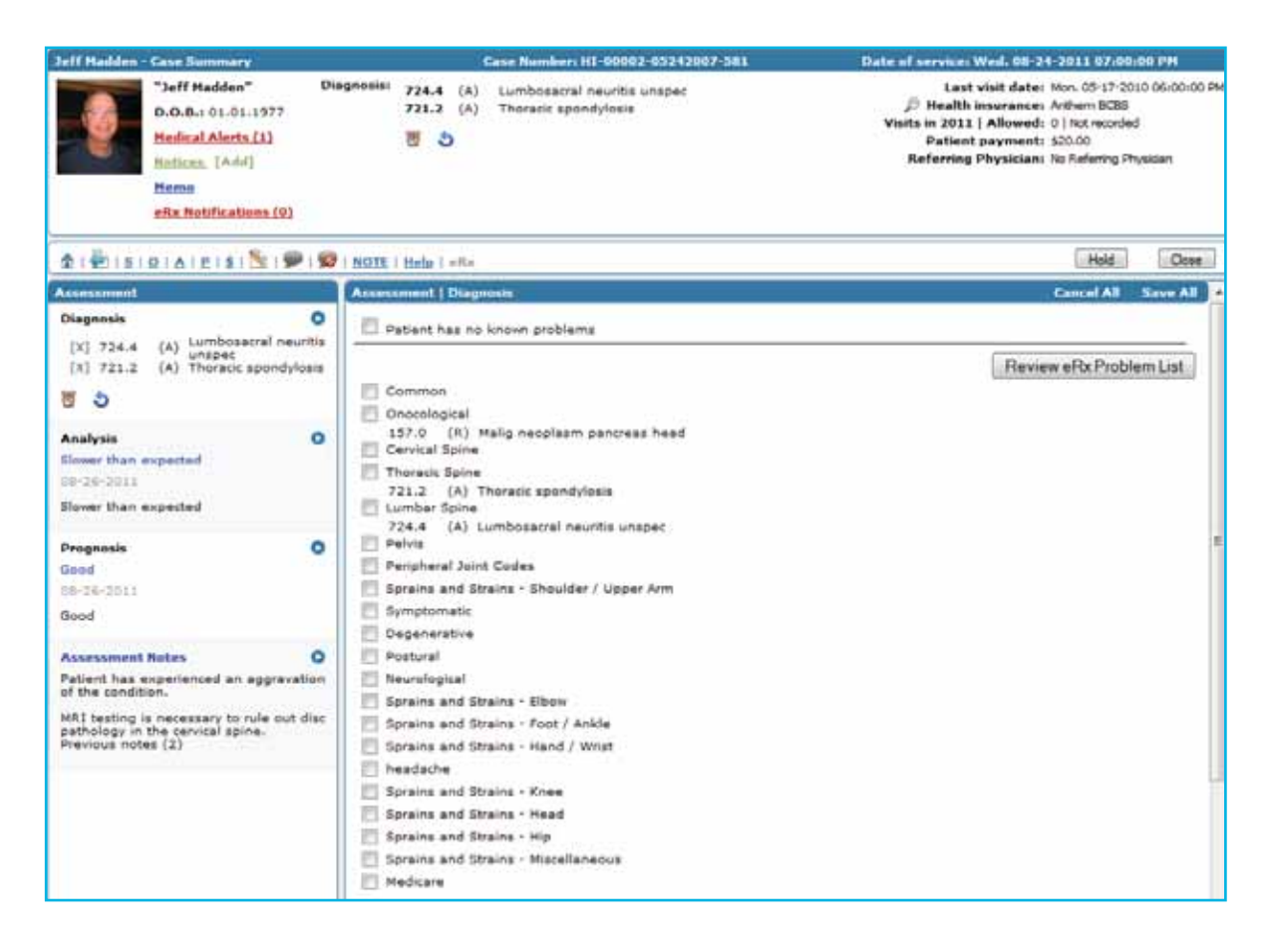

### What To Do:

Program: Medicfusion EHR

Step 1: Open a Medicfusion SOAP Step 2: Select the Diagnosis sub-section of the Assessment section Step 3: Select known diagnosis or problem. Step 4: SAVE

### Measure 4 of 13

Objective: Generate and transmit permissible prescriptions electronically (eRx).

Measure: More than 40 percent of all permissible prescriptions written by the EP are transmitted electronically using certified EHR technology.

Exclusion: Any EP who writes fewer than 100 prescriptions during the EHR reporting period.

#### Measure Link: http://www.cms.gov/Regulations-and-Guidance/Legislation/EHRIncentivePrograms/downloads/4\_e-prescribing.pdf

| Ma                                           | dictusion                                               |                                       |            | Prescribe              | Pending Rx (0)                        |         | Rx Report | Options | Return to EMR |
|----------------------------------------------|---------------------------------------------------------|---------------------------------------|------------|------------------------|---------------------------------------|---------|-----------|---------|---------------|
|                                              | eta EAAk solutiona                                      |                                       |            | Manage Meds            | Renewal Request                       | s (O).  | PBM Hx    | Help    |               |
| Practice                                     | Information                                             |                                       |            |                        |                                       |         |           |         |               |
| Practice                                     | e: MedicFusion                                          | 1 1                                   | User:      | Lew Ebstein            |                                       |         |           |         |               |
| Patient: Jef<br>Phone: (313<br>Pharmacy: N   | f Madden ( 1256<br>) 683-8229<br>pharmacy [ <u>Chan</u> | 58) DOB:<br>Last Office<br>Visit:     | 01/01/1977 | Gender:<br>Visit Today | Male Height:<br>[Show Patient Visits] | Weight: | BSA:      |         |               |
| Formulary: N                                 | no obarmacy. P                                          | lesse select one                      |            |                        |                                       |         |           |         |               |
| Patient P                                    | harmacy informa                                         | tion                                  |            |                        |                                       |         |           |         |               |
| Report a p                                   | harmacy data prol                                       | blem                                  |            |                        |                                       |         |           |         |               |
| List:                                        | Favorite List                                           | Practice List                         | All lists  |                        |                                       |         |           |         |               |
| Name:                                        |                                                         | City:                                 |            |                        |                                       |         |           |         |               |
| State:                                       | AR +                                                    | Address:                              |            |                        |                                       |         |           |         |               |
| Phone:                                       |                                                         | Zip:                                  |            |                        |                                       |         |           |         |               |
| Fax:                                         |                                                         | 24 hours: 🛄                           |            |                        |                                       |         |           |         |               |
| Pharmac<br>Type:<br>EPCS<br>Enabled:<br>Find | Cear Fields                                             | eciality ELong Tern<br>All Mail Order | n Care     |                        |                                       |         |           |         |               |
| Cancel                                       | Add a new pharm                                         | nacy to the practice                  | list       |                        |                                       |         |           |         |               |

### What To Do:

Program: Medicfusion EHR and Medicfusion ePrescribe

You MUST have an ePrescribe license for this measure! This measure applies only to EP's prescribing more than 100 prescriptions per month.

Step 1: Open a Medicfusion SOAP

Step 2: Select Plan/Prescription

Step 3: Select the Prescribe button

Step 4: Use tools provided to prescribe and transmit medications.

Step 5: SAVE

Tutorial: http://www.youtube.com/watch?v=e8ckB\_jZWic&feature=youtu.be

### Measure 5 of 13

Objective: Maintain active medication list.

Measure: More than 80 percent of all unique patients seen by the EP have at least one entry (or an indication that the patient is not currently prescribed any medication) recorded as structured data.

Exclusion: No exclusion.

**Tip!:** Structured data means that the data has been entered in the fields provided in the EHR. You can't get this wrong!

Measure Link: http://www.cms.gov/Regulations-and-Guidance/Legislation/EHRIncentivePrograms/downloads/5\_Active\_Medication\_List.pdf

| Jeff Hadden - Case Summary                                                                                    | Case Number: H1-00002-03242007-581                                                  | Date of service: Weil, 08-24-2011 07:00:00 PM                                                                                                    |
|----------------------------------------------------------------------------------------------------|-------------------------------------------------------------------------------------|----------------------------------------------------------------------------------------------------|
| "Jeff Madden"<br>D.O.B.: 01.01.1977<br>Medical Alerts [1]<br>Insticas. [Add]<br>Hemo<br>etk: Notifications.[0 | Diagnosis: 724.4 (A) Lumboascral neuritis unspec<br>724.2 (A) Thoracic spondslosis. | Last visit date: Non. 05-17-2010 06:00:00 PM<br>Mealth insurance: Anthem BCBS<br>Visits in 2011   Allowed: 0   Not recorded<br>Patient payment: \$20:00<br>Referring Physician: No Referring Physician |
| -                                                                                                    | 🔎   💯   HOTL   Help   eRx                                                           | Hold Come                                                                                                    |
| Subjective                                                                                                    | Subjective   Medications                                                            |                                                                                                    |
| Chief Complaint<br>None on record                                                                             | Add Medications     Refresh Medications                                             |                                                                                                    |
| Health History<br>64-27-2007                                                                                  | atended     NDCID 00781107801     FirstDataBankMedID 192407     Brand name atended  |                                                                                                    |
| Medical Allergies<br>Zestril (lisimpril)                                                                      | Genetic name atenolol     Sbength 25 mg                                             |                                                                                                    |
| Hedications<br>atenolol                                                                                       | O Stop date<br>Last fill date                                                       |                                                                                                    |
| Condition Onset Date<br>None on record                                                                        | Patient is not currently prescribed any medications                                 |                                                                                                    |

### What To Do:

**Program:** Medicfusion EHR and Medicfusion ePrescribe *You MUST have an ePrescribe license for this measure!* 

Step 1: Open a Medicfusion SOAP

Step 2: Select Medications from the Subjective section

Step 3: To Add Medication, select "Add Medications" OR "Select Patient is not currently prescribed any medications" Step 4: Select "Refresh Medications" when finished

### Measure 6 of 13

Objective: Maintain active medication allergy list.

Measure: More than 80 percent of all unique patients seen by the EP have at least one entry (or an indication that the patient has no known medication allergies) recorded as structured data.

Exclusion: No exclusion.

Tip!: Structured data means that the data has been entered in the fields provided in the EHR. You can't get this wrong!

Measure Link: http://www.cms.gov/Regulations-and-Guidance/Legislation/EHRIncentivePrograms/downloads/6\_Medication\_Allergy\_List.pdf

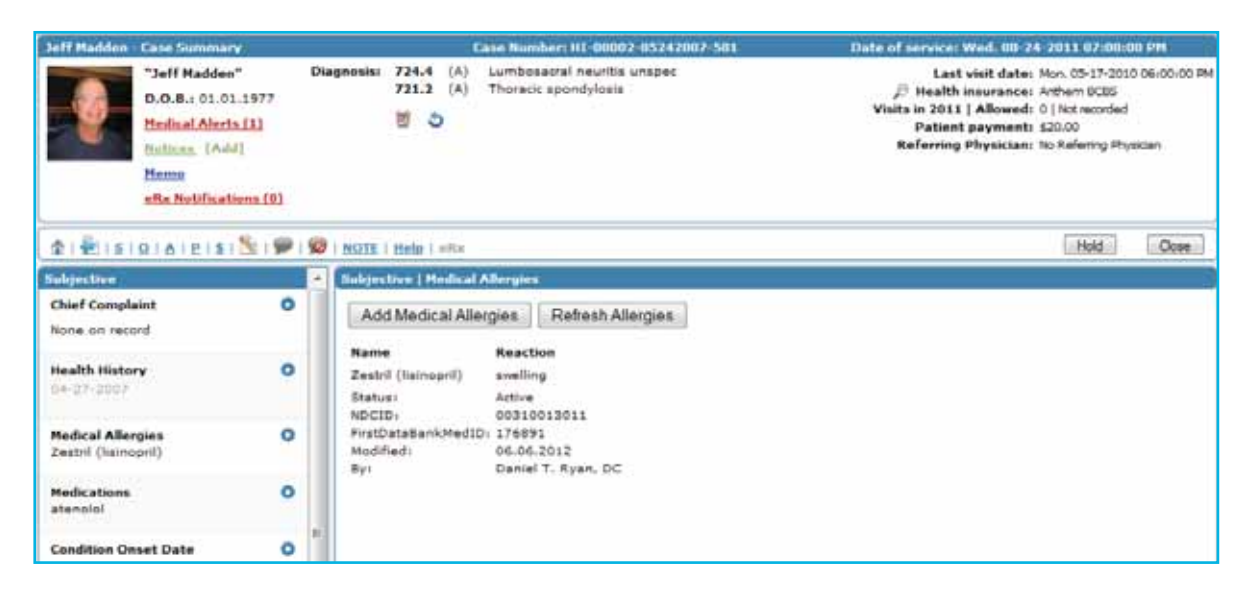

### What To Do:

**Program:** Medicfusion EHR and Medicfusion ePrescribe *You MUST have an ePrescribe license for this measure!* 

Step 1: Open a Medicfusion SOAP

Step 2: Select Medical Allergies from the Subjective Section

Step 3: Select "Add Allergies" to add Allergies OR Select "Patient has no known drug allergies"

Step 4: Select "Refresh Allergies" when finished

### Measure 7 of 13

Objective:Record all of the following demographics:(A)Preferred language(B)Gender(C)Race(D)Ethnicity(E)Date of birth

Measure: More than 50 percent of all unique patients seen by the EP have demographics recorded as structured data.

Exclusion: No exclusion.

**Tip!:** Structured data means that the data has been entered in the fields provided in the EHR. You can't get this wrong!

Measure Link: http://www.cms.gov/Regulations-and-Guidance/Legislation/EHRIncentivePrograms/downloads/7\_Record\_Demographics.pdf

|         | *      | )!       | Med    | dic   | iusi  | on   | Medictusion EMR<br>You are logged in as: Daniel T. Ryan, DC (Logout) |                  |
|---------|--------|----------|--------|-------|-------|------|----------------------------------------------------------------------|------------------|
|         | -      |          |        |       |       |      |                                                                      | 2. 2912          |
|         | -      |          |        |       |       |      | Schedule Patient Canical Reports Presinging Poling A                 |                  |
| merce   | un     |          |        |       |       |      | Patient Profile - About Patient                                      | Reception (0)    |
| - 58    | LECT   | -        |        | •     | S     | * *  | Patient: Madden Jeff [Change]                                        | Find:            |
| ind     |        |          |        |       |       |      | Country: United States . PIN: 5533                                   | In Treatment (0) |
| _       | -      | -        | -      | _     | -     |      | First Name: Jeff MI:                                                 | Contraction (C2) |
|         |        |          |        |       |       | _    | Last Name: Medden Suffix: Suffix:                                    | E Pending (0)    |
| ilen    | dar    | -        | Wee    | , Da  |       |      | Nickname:                                                            | Find:            |
| 6       |        | -patrici | - Hall | 201   | -     | D.   | (P) Save & Mala C Seconda                                            | 1.1117           |
| 9<br>91 | Mo     | Tu       | We     | Th    | Pr-   | Sa   | (F) Date of Birth: [01-01-1977 (nm-dd-www)                           | Pulse (0)O       |
| -       | 130    | 31       |        | 3     |       |      | 55N: [111-1111] (###-##.####)                                        | Find:            |
| 5       |        | 1        |        |       | 10    | 11   |                                                                      | 0-0-             |
| 12      | 12     | 2.4      | 15     | 2.6   | 17    | 2.07 | Collect race, ethnicity and primary language -                       |                  |
| 19      | 22     | 22       | 22)    | 22    | 21    | 2.5  | (C) Rece: White                                                      |                  |
| 28      | 27     | 28       | 29     | 30    | 31    | 1    | (D) Ethnicity: Not Hispanic or Latino                                |                  |
|         | Baco   | New      |        |       |       | _    | A)                                                                   |                  |
| -       | and S  | inect    | aikut  |       | _     | _    | Address: 8400 Qualhood Drive                                         |                  |
| ec.ic 1 | for LP | ve Ch    | at Su  | ppor  | •     |      |                                                                      |                  |
| edic    | fusio  | n Uni    | versi  | ty Tr | ainin | 0    | City: Raleigh State: NC 💌 Zip: 78459 -                               | t                |
| vste    | m An   | noun     | ceme   | nts   |       |      | The Patient does not have a phone number                             |                  |
|         |        | 1.44     | ilable | 00.13 |       |      | Phone 1: 212 CO2 - 2220 Total Verse La Phone Rumber.                 | ÷                |

### What To Do:

Program: Medicfusion EHR

Step 1: Open a Patient Profile Page by selecting "Patient/Add New Patient" to create a new patient record, or by selecting a patient from the Left Nav Find Tool

Step 2: Enter all of the required demographic details Step 3: SAVE

### Measure 8 of 13

Objective: Record and chart changes in vital signs.

(A) Height (B) Weight (C) Blood pressure

Measure: More than 50 percent of all unique patients age 3 and over seen by the EP, where height, weight, and blood pressure are recorded as structured data.

Exclusion: Any EP who either sees no patients 3 years or older

Any EP who believes that all three vital signs of height, weight, and blood pressure of their patients have no relevance to their scope of practice.

Any EP who believes that height and weight are relevant to their scope of practice, but blood pressure is not, is excluded from recording blood pressure

Any EP or believes that blood pressure is relevant to their scope of practice, but height and weight are not, is excluded from recording height and weight.

## **Tip!:** Height, weight and blood pressure need to be recorded on every patient over 3 years of age. Medicfusion automatically calculates BMI and plots growth charts!

Measure Link: http://www.cms.gov/Regulations-and-Guidance/Legislation/EHRIncentivePrograms/downloads/8RecordVitalSigns.pdf

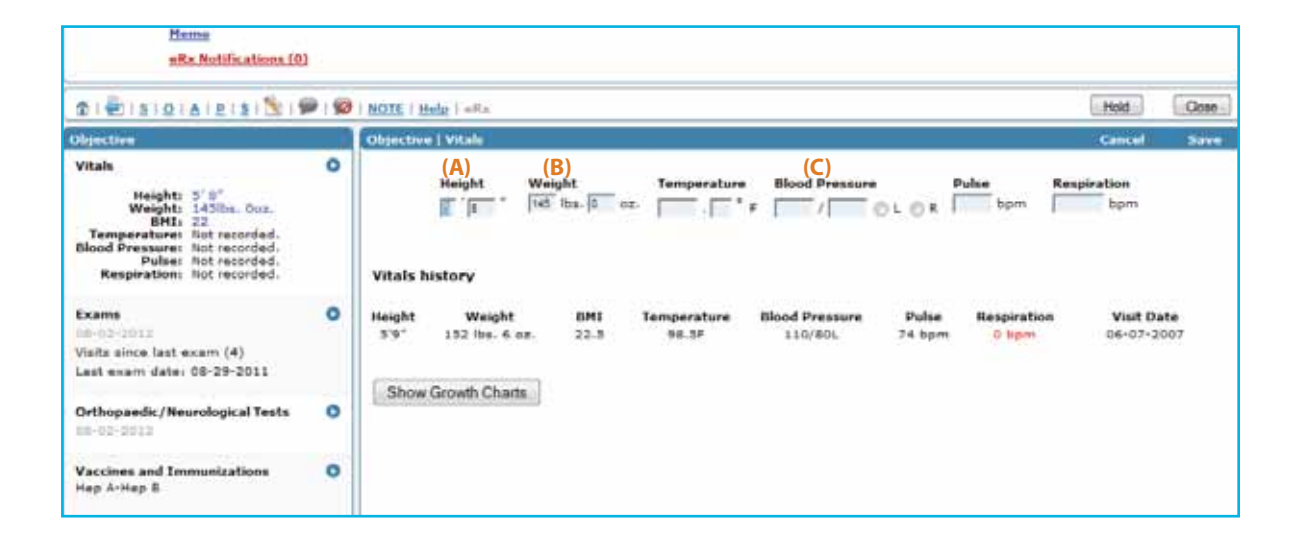

### What To Do:

Program: Medicfusion EHR

Step 1: Open a Medicfusion SOAP Step 2: Select "Vitals" from the Objective section Step 3: Enter all of the required Vitals details Step 4: SAVE

### Measure 9 of 13

Objective: Record smoking status for patients 13 and older.

Measure: More than 50 percent of all unique patients 13 and older seen by the EP have smoking status recorded as structured data.

Exclusion: Any EP who sees no patients 13 years or older.

Measure Link: http://www.cms.gov/Regulations-and-Guidance/Legislation/EHRIncentivePrograms/downloads/9\_Record\_Smoking\_Status.pdf

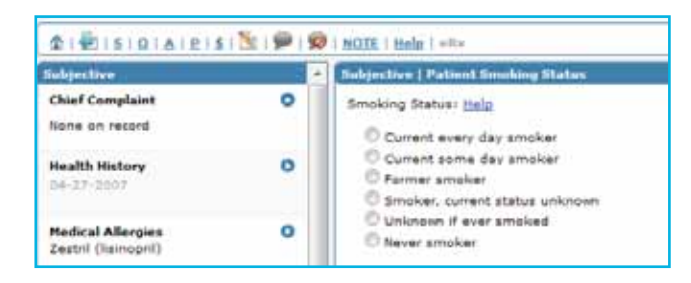

### What To Do:

Program: Medicfusion EHR

Step 1: Open a Medicfusion SOAP Step 2: Select "Patient Smoking Status" from the Subjective section Step 3: Select patient's smoking status Step 4: SAVE

### Eligible Professional Core Objectives: Measure 10 of 13

Objective: Implement one clinical decision support rule relevant to specialty or high clinical priority along with the ability to track compliance with that rule.

Measure: Implement one clinical decision support rule.

Exclusion: No exclusion.

Tipl: Medicfusion EHR will provide one basic clinical decision rule. You MUST have one rule in place for the duration of the period.

Measure Link: http://www.cms.gov/Regulations-and-Guidance/Legislation/EHRIncentivePrograms/downloads/11\_Clinical\_Decision\_Support\_Rule.pdf

|       | Г     | )      | a      | V    | is   | 5   | Davis Chiro<br>You are logo | practic<br>ged in a | s: Dr. Neil Gannon, | DC [Logout]   |            | Switch       | User: Neil G      | annon            | • |
|-------|-------|--------|--------|------|------|-----|-----------------------------|---------------------|---------------------|---------------|------------|--------------|-------------------|------------------|---|
|       | -     | 0      | шп     | pn   | ucu  |     |                             |                     |                     |               |            | nley, Impler | nber 15, 2013     |                  |   |
|       |       |        |        |      |      | _   | Schedule                    | Peth                | ent Clinical        | e porta       | Messaging  | mining       | Admin             | 🗈 🔄 🖬 eRx        |   |
| Check | dn    |        |        |      |      |     | Clinical Dec                | ision Se            | upport Rules        |               |            |              |                   | Reception (0)    |   |
| No S  | chedu | led Pa | tients |      | \$   | + × | Add Diag                    | nosis Ri            | de:                 |               |            |              |                   | Find:            |   |
| Find  |       |        |        |      |      |     | Code:                       |                     | (++)                |               |            |              | •                 | In Treatment (0) | _ |
|       |       |        |        |      |      |     | Rule Des                    | cription:           |                     |               |            |              | _                 | In Treatment (0) |   |
| Calen | dar   |        |        |      |      |     |                             |                     |                     |               |            |              |                   | Pending (128)    |   |
|       |       | Menth  | Wee    | k Dø | x.   |     | Begin Da                    | ter                 | 09-15-2012          |               |            |              |                   | Find: he         |   |
| 0     | Sept  | temb   | er 🔹   | 20   | 12 - | 9   | End Date                    | £.                  | 12-31-2025          | 12            |            |              |                   | Erasher, Jocehn  | O |
| SU    | Mo    | Tu     | We.    | Th   | fr   | Sa  |                             |                     |                     |               |            |              | Add               | freed Ford       |   |
| 2.9   | -27   | 20     | 29     | 30   | 31   | 1   | Diagnosis                   | Rules:              |                     |               |            |              | Conceptual States | Erasher, Jocehm  | 0 |
| 2.    | -3    | 4      | 5      | .6   | 7    |     |                             |                     |                     |               |            |              |                   | (5:30)           |   |
|       | 10    | 11     | 12     | 13   | 14   | 15  | Code<br>724.3               | Rule I              | Description         | Begin Dat     | e End Date | 5 (1210)     | (ALCON)           | Pulse (0)O       |   |
| Mr    | -17   | 12     | -19    | 20   | 28   | 32  | 12.402                      | x-ray               | or an MRL           | 01.0711012014 | 12-01-272  | Edit         | Delete            | Find:            |   |
| 23    | 24    | 25     | 26     | 27   | 28.  | 3   |                             |                     |                     |               |            |              |                   |                  |   |
| 20    | 1     | 2      | 3      | 194  | 5    | 6   |                             |                     |                     |               |            |              |                   |                  |   |

### What To Do:

Program: Medicfusion EHR

Step 1: Admin Tab / Clinical Decision Support Rules

Step 2: Select a diagnosis code

Step 3: Complete the rule by entering the rule description, begin and end dates and click [add]

### Measure 11 of 13

Objective: Provide patients with the ability to view online, download and transmit their health information (including diagnostic test results, problem list, medication lists, medication allergies) within 4 business days of the information being available to the EP.

- Measure: More than 50 percent of all unique patients seen by the EP during the EHR reporting period are provided timely (within 4 business days after the information is available to the EP) online access to their health information subject to the EP's discretion to withhold certain information.
- Exclusion: Any EP that has no requests from patients or their agents for an electronic copy of patient health information during the EHR reporting period.

Measure Link: http://www.cms.gov/Regulations-and-Guidance/Legislation/EHRIncentivePrograms/downloads/12\_Electronic\_Copy\_of\_Health\_Information.pdf

### What To Do:

**Program:** Medicfusion EHR

Step 1: Open Soap Note, click on CCR

Step 2: Select OK to open file and then save

Step 3: Go to Reports, HITECH, CCD/CCR Reader, Browse to find file, click submit

Print a readable document or save it on a flash drive or other media for the patient.

Step 4: To email the encrypted file to the patient, go to Admin, Security File Transfer, create a password in conjunction with the patient, enter the patient's email address, find the file in the Browser, and click submit.

The patient receives an email where the files can be accessed, uses the pre-selected password, de-encrypts the file and then saves.

| NOTE Help CCR eRx                                  | CCD/CCR Parant<br>CCD/CCR Parant<br>CCD Reader                                 | Closed      | Reports<br>Ellarisi: Perland /<br>Controllerind Parl<br>Inventory (Mod | Managing<br>Series<br>Series Forms<br>Like | -           | , Amin                               | Petters and Surdian<br>Preduces and Surdians<br>Preduce Sellings<br>Staff Sellings                                                                                                    |                                                                         |                   |    |
|----------------------------------------------------|--------------------------------------------------------------------------------|-------------|------------------------------------------------------------------------|--------------------------------------------|-------------|--------------------------------------|----------------------------------------------------------------------------------------------------|-------------------------------------------------------------------------|-------------------|----|
| Opening patientCOLany  Vocu have a brown his open: | File<br>Example<br>CCR Reader<br>File<br>Badent<br>To download the rea<br>key. | dable docum | HITCON<br>HETECH                                                       | t<br>S' key while                          | Bolding doe | and Lud<br>Restor<br>History Discort | Staff Assess Cureiral V<br>Schenke Settinge<br>SOAP Code Interest<br>SOAP Settings<br>SOAP Settings<br>SOAP Settings<br>Transcription Wash<br>Sofers Transcription Udran<br>Sofers Transcription Udran<br>Contain Transcription<br>Classes<br>Chinosi Containe Buggoof<br>Suite<br>Autor Bagers<br>Virtual Parameths Wegliebe | Secure File<br>Password*<br>Email *<br>File *<br>Submit<br>Click here f | Transfer<br>Brown | je |

### Eligible Professional Core Objectives:

### Measure 12 of 13

Objective: Provide clinical summaries for patients for each office visit.

Measure: Clinical summaries provided to patients for more than 50 percent of all office visits within 3 business days.

Exclusion: Any EP who has no office visits during the EHR reporting period.

Tip!: The clinical summary can either be given electronically or in paper form to the patient.

Measure Link: http://www.cms.gov/Regulations-and-Guidance/Legislation/EHRIncentivePrograms/downloads/13\_Clinical\_Summaries.pdf

### What To Do:

Program: Medicfusion EHR For all patient office visits.

Step 1: Open Soap Note, click on CCR

Step 2: Select OK to open file and then save

Step 3: Go to Reports, HITECH, CCD/CCR Reader, Browse to find file, click submit

Print a readable document or save it on a flash drive or other media for the patient.

Step 4: To email the encrypted file to the patient, go to Admin, Security File Transfer, create a password in

conjunction with the patient, enter the patient's email address, find the file in the Browser, and click submit. The patient receives an email where the files can be accessed, uses the pre-selected password, de-encrypts the file and then saves.

### Measure 13 of 13

- Objective: Protect electronic health information created or maintained by the certified EHR technology through the implementation of appropriate technical capabilities.
- Measure: Conduct or review a security risk analysis in accordance with the requirements under 45 CFR 164.308(a)(1) and implement security updates as necessary and correct identified security deficiencies as part of its risk management process.

Exclusion: No exclusion.

### See this link for the risk tool approved by CMS:

#### http://www.healthit.gov/providers-professionals/security-risk-assessment-tool

Tip!: To meet this objective you must perform an independent security risk review. Some suggestions include:

- Make sure no one in the office is using the default Medicfusion password.
- Make sure that all staff members have their own id and password.
- Make sure staff are not sharing ids/passwords (eg "everyone knows my id and password").
- Review staff access privileges (Admin tab / Staff Access Control).
- Make sure there are no post-it notes with ids and passwords on monitors, under keyboards, etc.
- Change passwords, if necessary, to comply with findings.
- Make sure former employees, temp employees not currently working do not have access to the system.
- Become familiar with the Medicfusion Audit Tool found under Admin tab / Audit Report.
- Hire a consultant to assess your exposure.

Security Risk Assessment Tool: http://www.healthit.gov/providers-professionals/security-risk-assessment

Measure Link: http://www.cms.gov/Regulations-and-Guidance/Legislation/EHRIncentivePrograms/downloads/15\_Core\_ProtectElectronicHealthInformation.pdf

### We will now move from the Core Objectives to the Menu Objectives. You are only required to achieve 5 of the 10 following Menu Objectives and one of them MUST be either #9 or #10.

#### **Eligible Professional Menu Objectives**

### Measure 1 of 10

Objective: Implement drug formulary checks.

- Measure: Eligible professionals (EPs) must attest YES to having enabled this functionality and having had access to at least one internal or external formulary for the entire EHR reporting period to meet this measure.
- Exclusion: An EP who writes fewer than 100 prescriptions during the EHR reporting period can be excluded from this objective and associated measure. EPs must enter '0' in the Exclusion box to attest to exclusion from this requirement.

#### Measure Link: http://www.cms.gov/Regulations-and-Guidance/Legislation/EHRIncentivePrograms/downloads/1\_Drug\_Formulary\_Checks.pdf

| Me                                                             | dictusion                                                                     |                                   | U          | Prescribe              |                | Pending Rx (0)             |        | Rx Report | Options | Return to EMR |
|----------------------------------------------------------------|-------------------------------------------------------------------------------|-----------------------------------|------------|------------------------|----------------|----------------------------|--------|-----------|---------|---------------|
|                                                                | less EMR solutions                                                            |                                   |            | Manage Meds            |                | Renewal Reques             | ts (0) | PBM Hx    | Help    |               |
| Practice                                                       | e Information                                                                 |                                   |            |                        |                |                            |        |           |         |               |
| Practice                                                       | e: MedicFusion                                                                |                                   | User: L    | ew Ebstein             |                |                            |        |           |         |               |
| Patient: Jef<br>Phone: (313                                    | f Madden ( 125<br>1) 683-8229                                                 | 68) DOB:<br>Last Office<br>Visit: | 01/01/1977 | Gender:<br>Visit Today | Male<br>(Show) | Height:<br>Patient Visits] | Weight | BSA:      |         |               |
| Pharmacy: No<br>Formulary: No<br>This patient has<br>Patient P | o pharmacy [Chan<br>ot entered [Add]<br>on pharmacy. P<br>harmacy Information | ge]<br>Yease select one<br>ation  |            |                        |                |                            |        |           |         |               |
| Report a p                                                     | harmacy data pro                                                              | blem                              |            |                        |                |                            |        |           |         |               |
| List:                                                          | Favorite List                                                                 | Practice List                     | All lists  |                        |                |                            |        |           |         |               |
| Name:                                                          |                                                                               | City:                             |            |                        |                |                            |        |           |         |               |
| State:                                                         | AR •                                                                          | Address:                          |            |                        |                |                            |        |           |         |               |
| Phone:                                                         |                                                                               | Zip:                              |            |                        |                |                            |        |           |         |               |
| Fax:                                                           |                                                                               | 24 hours: 🔟                       |            |                        |                |                            |        |           |         |               |
| Pharmac<br>Type:<br>EPCS<br>Enabled:                           | <sup>y</sup> 🖾 Retail 🖾 Sp                                                    | eciality CLong Te                 | rm Care    |                        |                |                            |        |           |         |               |
| Find                                                           | Clear Fields                                                                  |                                   |            |                        |                |                            |        |           |         |               |
| Carcel                                                         | Add a new pharm                                                               | nacy to the practic               | e list     |                        |                |                            |        |           |         |               |

### What To Do:

**Program:** Medicfusion EHR and ePrescribe You MUST have an ePrescribe license for this measure!

### Measure 2 of 10

Objective: Incorporate clinical lab test results into EHR as structured data.

Measure: More than 40 percent of all clinical lab test results ordered by the EP during the EHR reporting period whose results are either in a positive/ negative or numerical format are incorporated in certified EHR technology as structured data.

Exclusion: An EP who orders no lab tests whose results are either in a positive/negative or numeric format during the EHR reporting period.

**Tip!:** You must have the ORDER for a lab recorded before the RESULTS can be counted for Meaningful Use!

Measure Link: http://www.cms.gov/Regulations-and-Guidance/Legislation/EHRIncentivePrograms/downloads/2\_Clinical\_Lab\_Test\_Results.pdf

| Lab Facility Information                           |                          |                                 |
|----------------------------------------------------|--------------------------|---------------------------------|
|                                                    |                          |                                 |
| Name:                                              |                          |                                 |
| Street Address:                                    |                          |                                 |
| City:                                              |                          |                                 |
| State:                                             |                          |                                 |
| Zipcode:                                           |                          |                                 |
| Test Result Information                            |                          |                                 |
| Test Report Date:                                  | 05/07/2013               | 37                              |
| Test Type:                                         | CBC with Differential an | nd Platelet 🐷                   |
| Test Name:                                         | White Blood Cell count   |                                 |
| Test LOINC Number:                                 |                          |                                 |
| Test Result Value:                                 |                          |                                 |
| Test Result Unit of Measure:                       |                          |                                 |
| Test Specimen Source:                              |                          |                                 |
| Condition/Disposition of Specimen (if applicable): |                          | (Enter Unspecified for unknown) |
| Save<br>Please select an HL7 file to import:       |                          |                                 |

### What To Do:

Program: Medicfusion EHR

- Step1: Go to the SOAP Note, under the Objective Section click on Lab Results, and enter the pertinent information and click Save. The information will be posted below.
- Step 2: To select an HL7 Report to upload, Browse for the Report and click Upload. The report then will be posted below.

### Measure 3 of 10

Objective: Generate lists of patients by specific conditions to use for quality improvement, reduction of disparities, research, or outreach.

Measure: Generate at least one report listing patients of the EP with a specific condition.

Exclusion: No exclusion.

**Tip!:** There are no specific criteria required for this list. Generate whatever list seems useful or appropriate to your office. Generating at least one list fulfills the objective.

Measure Link: http://www.cms.gov/Regulations-and-Guidance/Legislation/EHRIncentivePrograms/downloads/3\_Patient\_Lists.pdf

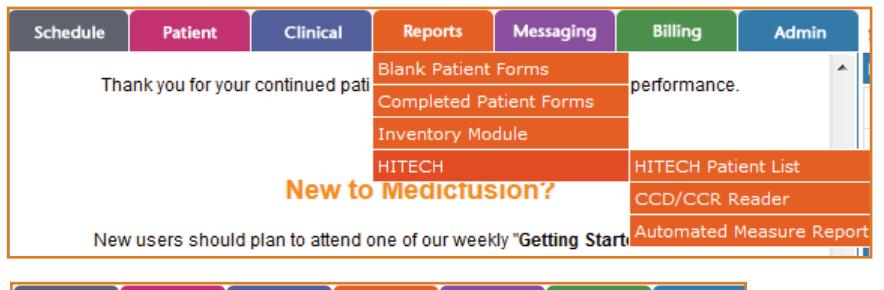

| Schedule                                                                                                    | Patient Clinical                                                  | Reports    | Messaging | Billing | Admin |
|----------------------------------------------------------------------------------------------------|-------------------------------------------------------------------|------------|-----------|---------|-------|
| Tech Patient Gender Date of Birt Medical Alle Medications Medical Aler Comunica Lab Results Diagnosis Last Visit | List<br>th<br>ergies<br>;<br>rts<br>ation Preference<br>; By Name | Cancel Pri | jint      |         |       |

### What To Do:

Program: Medicfusion EHR

- Step 1: Go to Reports, HITECH, and HITECH Patient List.
- Step 2: Use the filter options and then click Print to generate the report.
- Step 3: Select OK to open the report.

### Measure 4 of 10

Objective: Send reminders to patients per patient preference for preventive/follow-up care.

Measure: More than 20 percent of all patients 65 years or older or 5 years old and younger were sent an appropriate reminder during the EHR reporting period.

Exclusion: An EP who has no patients 65 years old or older or 5 years old and younger with records maintained using certified EHR technology.

#### Measure Link: http://www.cms.gov/Regulations-and-Guidance/Legislation/EHRIncentivePrograms/downloads/4\_Patient\_Reminders.pdf

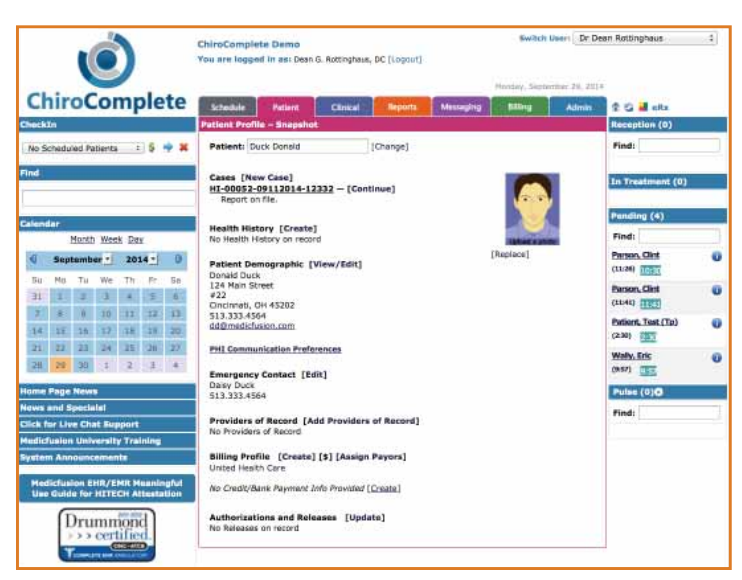

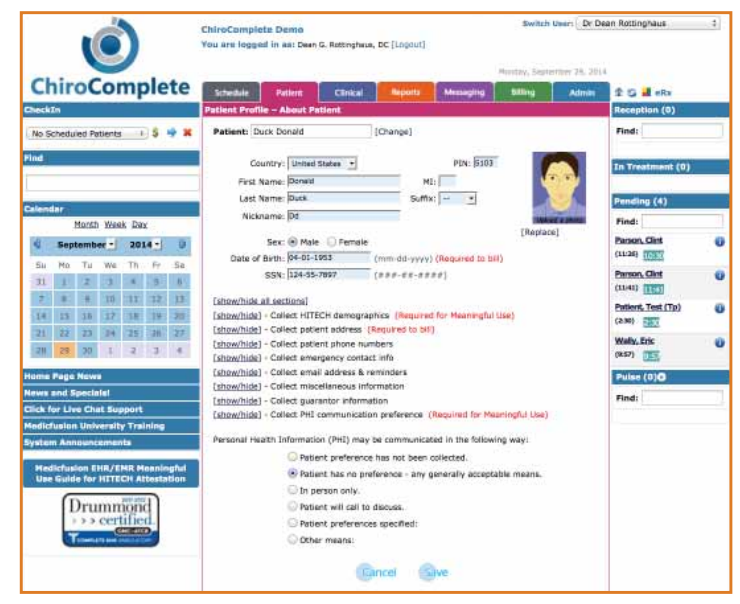

### What To Do:

#### **Program:** Medicfusion EHR

Medicfusion is designed to send out reminders to all patients automatically, you can use these additional messaging features as well.

- Step 1: Go to Patient, Electronic Medical Records, Patient Demographic [View/Edit], Collect PHI communication preference.
- Step 2: Choose either 1) Patient has no preference any generally acceptable means. 2) Patient preferences specified

Choosing either of these choices will fulfill this requirement.

Step 3: Click "Save"

### Measure 5 of 10

- Objective: Provide patients with timely electronic access to their health information (including lab results, problem list, medication lists, and allergies) within 4 business days of the information being available to the EP.
- Measure: At least 10 percent of all unique patients seen by the EP are provided timely (available to the patient within four business days of being updated in the certified EHR technology) electronic access to their health information subject to the EP's discretion to withhold certain information.
- Exclusion: Any EP that neither orders nor creates lab tests or information that would be contained in the problem list, medication list, medication allergy list (or other information as listed at 45 CFR 170.304(g)) during the EHR reporting period.

## **Tip!:** You should be checking your alerts in Medicfusion EHR DAILY in order to ensure that you know which patients need copies of their health information delivered to them in a timely fashion.

Measure Link: http://www.cms.gov/Regulations-and-Guidance/Legislation/EHRIncentivePrograms/downloads/5\_Patient\_Electronic\_Access.pdf

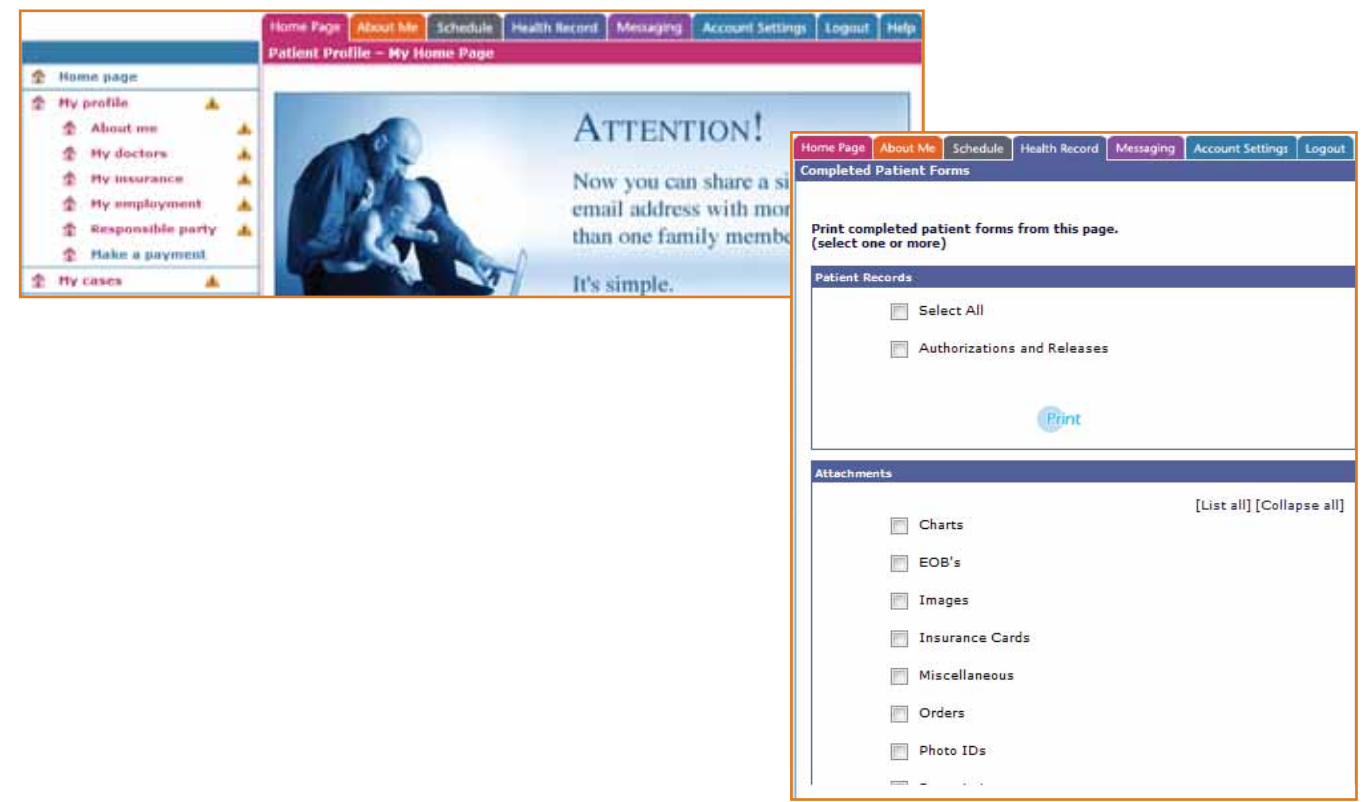

### What To Do:

#### Program: Medicfusion EHR

- Step 1: Ensure necessary accesses are granted on your Patient Portal through the set up functions in your Staff Portal.
- Step 2: Use the Medical Alerts in the SOAP Note to remind you per the measure criteria. Use the CCR button in the SOAP Note and the CCR Reader to create and upload attachment to the Patient Portal.
- Step 3: Patients can click on the Health Record Tab to select and view their health record information that you have shared with them through the Patient Portal.

### Measure 6 of 10

Objective: Use certified EHR technology to identify patient-specific education resources and provide those resources to the patient if appropriate.

Measure: More than 10 percent of all unique patients seen by the EP are provided patient- specific education resources.

Exclusion: No exclusion.

Measure Link: http://www.cms.gov/Regulations-and-Guidance/Legislation/EHRIncentivePrograms/downloads/6\_Patient-Specific\_Education\_Resources.pdf

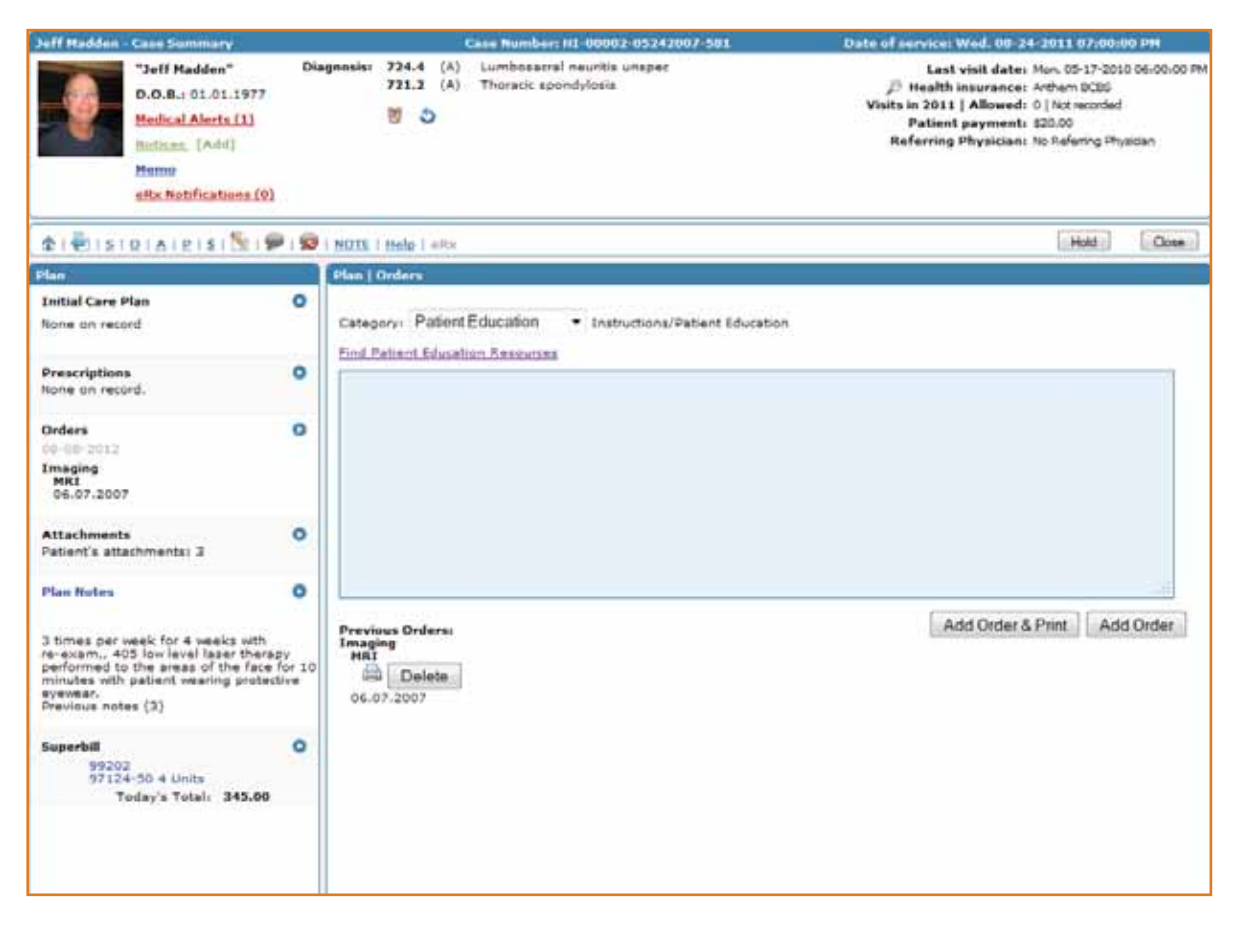

### What To Do:

Program: Medicfusion EHR

Step 1: Open a Medicfusion SOAP

Step 2: Go to Plan Section

Step 3: Select "Orders"

Step 4: Select "Instructions/Patient Education"

Step 5: Use Find Patient Education Resources link to find appropriate materials

Step 6: Generate a printer-friendly version then copy and paste into order text box

Step 7: Click either add order button

### Measure 7 of 10

- Objective: The EP who receives a patient from another setting of care or provider of care or believes an encounter is relevant should perform medication reconciliation.
- Measure: The EP performs medication reconciliation for more than 50 percent of transitions of care in which the patient is transitioned into the care of the EP.

Exclusion: An EP who was not the recipient of any transitions of care during the EHR reporting period.

Measure Link: http://www.cms.gov/Regulations-and-Guidance/Legislation/EHRIncentivePrograms/downloads/7\_Medication\_Reconciliation.pdf

| Helf Hadden Case Summary<br>"Deff Hadden"<br>D.O.S. 01.81.1977<br>Hadden Ainten (3)<br>Reference (And)<br>Reme<br>His. Stell Flockman, (3) | Creative<br>Diagnostics 225.4 (A) Localyses<br>723.3 (A) Thoracce<br>8 2                                                  | m HC 90002-02243007-581<br>yel newrllar urtages<br>gendylosia                                                                                                    | - Outor of extremely Weld, SB-24-2011, 637-<br>Lact Visit Gales. Minn: 05-13<br>J <sup>D</sup> Health insurance: Arthurs IC<br>Wards to 2011 J Advend 0 (lact work<br>Patient payment: 520.00<br>Referring Physiciae: No Fahrry                                                                                                    | olicida Pre<br>2010 Dicido CO Ille<br>Bi<br>Gli<br>(Physican                                                                                                    |                                                    |                    |                          |
|----------------------------------------------------------------------------------------------------|----------------------------------------------------------------------------------------------------|----------------------------------------------------------------------------------------------------|----------------------------------------------------------------------------------------------------|----------------------------------------------------------------------------------------------------|----------------------------------------------------|--------------------|--------------------------|
| \$18115101A1EISIS19<br>Notesta                                                                                                    | S ( MUTE : Male ) elle<br>Malantine   Male prove                                                                          |                                                                                                    | (HA                                                                                                    | Com.                                                                                                    |                                                    |                    |                          |
| Charle Consequent O<br>Name on record<br>Maalth Naturey O<br>Per La 2002<br>Medical Allergane<br>Centre (Isomount) O                       | AddMedications Reha<br>atomici<br>Patient is not currently pre<br>Patient has transitioned in<br>Neducitum Resonationen 1 | ah Medications<br>sinbed any medications<br>to care<br>as been performed                                                                                                    |                                                                                                    |                                                                                                    |                                                    |                    |                          |
|                                                                                                    |                                                                                                    |                                                                                                    | Prescribe<br>Manage Mode                                                                                                    | Pending Rx (9)<br>Ronowal Requests (1)                                                                                                    | Rx Report                                          | Options<br>Help    | Return to EMH            |
|                                                                                                    |                                                                                                    | Producto (minimediate<br>Practice: MedicFunin<br>Patient: Jeff Madden (12553<br>Phone: (313) 663-6239<br><u>Phone: (313) 663-6229</u><br><u>Phone: (2) Phone: (2) Pho</u> | User: Lew Ebstein<br>8) DOB: 01/01/1977 Gender: Male<br>Last Office Miei Today [Stur<br>Visit:                                                                                                    | Heighe: Weighe:<br>n Patient Vintal                                                                                                    | BSA:                                               |                    |                          |
|                                                                                                    |                                                                                                    | Medication Daug Hotory for<br>Nose: Cartain Internation may<br>sources; or ennor in Internation<br>Obtain New Data for left<br>Select Interval and press "C<br>Previous Drag History: none<br>Nose: Certain Informion may<br>sources; or enno in Internation                                                                                                    | Self Medden<br>ref be available or accurate in this report, including over<br>claims information. The provider should independently or<br>7 year •<br>206ain New Data" to get Drug Hencey.<br>a parformad.<br>ref be available or accurate in this report, including over<br>claims information. The provider should independently or | the counter medications, low cost present<br>infir medication history with the patient.<br>-the counter medications, low cost prescri-<br>arly medication history with the patient. | ptions, prescriptions p<br>ptions, prescriptions p | and for by the pat | ent or non-participating |
|                                                                                                    |                                                                                                    | Medications<br>Vere: [Detail (Main<br>Medication Hintory is, © Ce<br>IP) association and a second 25 mg Tatast, T<br>Actions: [Benera] [D<br>Centrest Astronycean Relevand<br>Allenges Reserved]<br>Drug                                                                                                    | Actions: Benny Selected Behnst All<br>mplete # United in complete <u>Marked and R</u><br>also 1 table by mean only night with a glues of water C<br>tercricited [Son]<br>Sections                                                                                                    | Select Norm) (Check Interactions for Sole<br><u>science)</u><br>Inp. 30 NR by LE<br>Reaction                                                                                        | राज]                                               |                    |                          |

### What To Do:

**Program:** Medicfusion EHR You MUST have an ePrescribe license for this measure!

Step 1: Open a Medicfusion SOAP

Step 2: Select the Medications subsection in the Subjective section

Step 3: If the patient has been treated somewhere else and presents with a medication list, select "Patient has transitioned in to care."

Step 4: Select "Add Medications"

Step 5: Select Med Hx

Step 6: Select "Obtain New Data" to review historical data for the patient

Step 7: You may add medications from the history into the patient's current medication list

Step 8: If no history appears, or if the history is incompletely representing the patient's current medications, manually add the missing medications

Step 9: Return to Medicfusion to attest Medication Reconciliation has been performed Step 10: Select "Refresh Medications"

### Measure 8 of 10

Objective: The EP who transitions their patient to another setting of care or provider of care or refers their patient to another provider of care should provide summary care record for each transition of care or referral.

Measure: The EP who transitions or refers their patient to another setting of care or provider of care provides a summary of care record for more than 50 percent of transitions of care and referrals.

Exclusion: An EP who neither transfers a patient to another setting nor refers a patient to another provider during the EHR reporting period.

Measure Link: http://www.cms.gov/Regulations-and-Guidance/Legislation/EHRIncentivePrograms/downloads/8\_Transition\_of\_Care\_Summary.pdf

| Subjective   Medications Add Medications Refresh Medications                                          | NOTE Help CCR                     |
|----------------------------------------------------------------------------------------------------|-----------------------------------|
| You must subscribe to Medicfusion ePrescribe to use this feature. Please v<br>Medicfusion ePrescribe. | Schedule Patient Clinical Reports |
| Patient is not currently prescribed any medications                                                   | CCD Reader                        |
| Patient has transitioned in to care                                                                   | File: Browse No file selected.    |
| Medication Reconciliation has been performed                                                          | CCR Reader                        |
|                                                                                                    | File: Browse No file selected.    |

### What To Do:

Program: Medicfusion EHR

- Step 1: Click on Medications under Subjection
- Step 2: Select Patient Has Transitioned Into Care
- Step 3: Click The Refresh Button
- Step 4: Click CCR and Save
- Step 5: Browse for Browse for CCR and Submit

To download the readable document, press the 'S'

key.

### Measure 9 of 10

- Objective: Capability to submit electronic data to immunization registries or immunization information systems and actual submission according to applicable law and practice.
- Measure: Performed at least one test of certified EHR technology's capacity to submit electronic data to immunization registries and follow up submission if the test is successful (unless none of the immunization registries to which the EP submits such information has the capacity to receive the information electronically).
- Exclusion: An EP who administers no immunizations during the EHR reporting period or where no immunization registry has the capacity to receive the information electronically.

**Tipl:** You may select this objective even if you are going to prove an exclusion to it. This is a viable and acceptable strategy for selection of your 5 Menu Objectives.

#### Measure Link: http://www.cms.gov/Regulations-and-Guidance/Legislation/EHRIncentivePrograms/downloads/9\_Immunization\_Registries\_Data\_Submission.pdf

| Julf Maddon - Case Summary                                                                                                    |                                                   | Case Number: H1-00002-                           | 05242007-581                                      | Date of service: W                                                    | wd. 05-24-2011 07:0                                                                                                    | 0.00 PH                                   |
|----------------------------------------------------------------------------------------------------|---------------------------------------------------|--------------------------------------------------|---------------------------------------------------|-----------------------------------------------------------------------|----------------------------------------------------------------------------------------------------|-------------------------------------------|
| "Jeff Hadden"<br>D.O.B.: 01.01.1377<br>Hedical Alerta [1]<br>hoticas. [Add]<br>Henso<br>#Rx.Notifications [0]                                                       | Diagnosis: 724.4 (A<br>721.2 (A<br>10 3           | Lumbosecral neuritis u<br>Thoracic apendylosia   | nspec                                             | Last vi<br>P Health in<br>Visits in 2011<br>Patient p<br>Referring Pl | isit dater Mon. 05-17-2<br>serance: Arlhem BCBS<br>Allowed: 0   Not record<br>ayment: \$20.00<br>hysician: No Referring ( | 2010 05-00-00 PM<br>5<br>led<br>Physician |
| \$1. TISIQIAIRISI SI                                                                                                    | 1 😡 1 NOTE 1 Help 1 «Rx                           |                                                  |                                                   |                                                                       | Hold                                                                                                    | Qose                                      |
| Objective                                                                                                    | Objective   Vaccon                                | rs and Immunizations                             |                                                   |                                                                       |                                                                                                    |                                           |
| Vitals                                                                                                    | Vatcines                                          | -                                                |                                                   |                                                                       |                                                                                                    |                                           |
| Height: 5'0'<br>Weight: 145bs. Coz.<br>BMI: 22<br>Temperatures Not recorded.<br>Blood Pressures Not recorded.<br>Pulse: Not recorded.<br>Respiration: Not recorded. | Manufacturers<br>Lot Numbers<br>Administration St |                                                  | 09 - 43 - 21                                      | 5 • AM •                                                              |                                                                                                    |                                           |
| Exams<br>DF-IFIELE<br>Visits since last snam (4)<br>Last exam date: 08-29-2011                                                                                      | Units Administere<br>Amount:<br>Units:            | di                                               | (Enter 999 far unknaw                             | n)                                                                    |                                                                                                    |                                           |
| Orthopaedic/Neurological Tests<br>09-18-2012                                                                                                    | Administered By:                                  | Daniel Ryan, DC                                  |                                                   |                                                                       |                                                                                                    | Save                                      |
| Vaccines and Immunizations<br>Hep A-Hep II                                                                                                    | •                                                 | 1.01                                             |                                                   |                                                                       | Submit                                                                                                    | to Registry                               |
| Objective Notes<br>There is restriction and palpable<br>tendemass in the cervical<br>spine and cervical spine<br>previous motes (3)                                 | Vaccine Han<br>Hep A-Hep Can<br>B Corp            | ifacturer Los<br>Number<br>ans 324A-1<br>aration | Administration Start<br>05-12-2012 10:20:06<br>AM | Administration End<br>05-12-2012 10:20:06<br>AM                       | 0.250 ml                                                                                                    | Delete                                    |

### What To Do:

Program: Medicfusion EHR

Step 1: Enter pertinent information Step 2: Click Save Step 3: If possible in your area, submit to an immunization registry.

### Measure 10 of 10

- Objective: Capability to submit electronic syndromic surveillance data to public health agencies and actual submission according to applicable I law and practice.
- Measure: Performed at least one test of certified EHR technology's capacity to provide electronic syndromic surveillance data to public health agencies and follow-up submission if the test is successful (unless none of the public health agencies to which an EP submits such information has the capacity to receive the information electronically).
- Exclusion: An EP who does not collect any reportable syndromic information on their patients during the EHR reporting period or does not submit such information to any public health agency that has the capacity to receive the information electronically.

## **Tipl:** You may select this objective even if you are going to prove an exclusion to it. This is a viable and acceptable strategy for selection of your 5 Menu Objectives.

#### Measure Link: http://www.cms.gov/Regulations-and-Guidance/Legislation/EHRIncentivePrograms/downloads/10\_Syndromic\_Surveillance\_Data\_Submission.pdf

| Julf Maddon - Case Summary                                                                                                    |       |                                                     | 1         | Case N       | umber                                               | HI-00002-               | 05242007-3                 | 81                          | Date of service: V                                                                                                    | fed. 65-24-2                   | 811 67:0 | 0.00 PM     |  |
|----------------------------------------------------------------------------------------------------|-------|-----------------------------------------------------|-----------|--------------|-----------------------------------------------------|-------------------------|----------------------------|-----------------------------|----------------------------------------------------------------------------------------------------|--------------------------------|----------|-------------|--|
| "Jeff Hadden"<br>D.O.B.( 01.01.1977<br>Hedical Alerts [1]<br>hotics:: [Add]<br>Heroso<br>eRs.Notifications (0)                                                           | Diagr | gnosis: 724.4 (A)<br>721.2 (A)<br>週 う               |           |              | Lumbosecral neuritis unspec<br>Theracic spondylesis |                         |                            |                             | Last visit daten Mon. 05-17-2010 05-00:00 PM<br>P Health insurance: Arthum BCBS<br>Visits in 2011   Allowed: 0   Not recorded<br>Patient payment: \$20.00<br>Referring Physiciani No Referring Physician |                                |          |             |  |
| 2101SIGIAIEISI SI 9                                                                                                    | 191   | IGTE 1 He                                           | lg i efte |              |                                                     |                         |                            |                             |                                                                                                    |                                | Hold     | Gose        |  |
| Objective                                                                                                    |       | bjertive                                            | Varrine   | s and I      | manani                                              | rations                 |                            |                             |                                                                                                    |                                |          |             |  |
| Vitals                                                                                                    | 0     | Vaccines                                            |           |              |                                                     |                         |                            |                             |                                                                                                    |                                |          |             |  |
| Height 5'8'<br>Weight 1450bs.com<br>BPUS 22<br>Temperature: Not recorded.<br>Blood Pressures Not recorded.<br>Respiration: Not recorded.<br>Respiration: Not recorded.   | 0.000 | Manufacturen<br>Lot Numberi<br>Administration Start |           | 09-18-2012   |                                                     | 09 • 43 • 25            |                            | 5 • AM •                    |                                                                                                    | •                              |          |             |  |
| Exams<br>09-18-2012<br>Visita since fast exam (4)<br>Last exam date: 08-29-2011                                                                                          | 0     | Administr<br>Unita Adri<br>Amaunti<br>Unitsi        | ation Enc | ds 09-<br>ds | 09-18-2012                                          |                         | (Enter 999 for unknown)    |                             | 5 • AM •                                                                                                    |                                |          |             |  |
| Orthopsedic/Neurological Tests                                                                                                    | •     | Administr                                           | ered By:  | Da           | niel B                                              | yan, DC                 | ÷                          |                             |                                                                                                    |                                |          | Save        |  |
| Vaccines and Immunizations<br>Hep A-Hep B                                                                                                    | 0     |                                                     |           |              |                                                     |                         |                            |                             |                                                                                                    | [                              | Submit   | to Registry |  |
| Objective Notes<br>There is restriction and palpable<br>benderness in the cervical<br>spine and cervical spine envical<br>spine and cervical spine<br>Previous notes (3) | 0     | Vaccine Manufai<br>Hep A-Hep Canger<br>B Corpora    |           |              |                                                     | Lot<br>Number<br>324A-1 | Administ<br>05-12-20<br>AM | ration Start<br>12 10:20:06 | Administration End<br>05-12-2012 10:20:06<br>AM                                                                                                    | Administr<br>Units<br>0.250 ml | cred     | Delete      |  |
|                                                                                                    |       |                                                     |           |              |                                                     |                         |                            |                             |                                                                                                    |                                |          |             |  |

### What To Do:

Program: Medicfusion EHR

Step 1: Enter pertinent information Step 2: Click Save Step 3: If possible in your area, submit to a public health organization